# COMO VOTAR PARA A ELEIÇÃO CIPA 2019/2020:

### • <u>1º PASSO – ACESSANDO O SITE:</u>

- ACESSE O SITE: www.votecipa.com.br

#### - CLIQUE NO LINK DA SETA VERMELHA PARA ABRIR A PÁGINA DE IDENTIFICAÇÃO DO ELEITOR

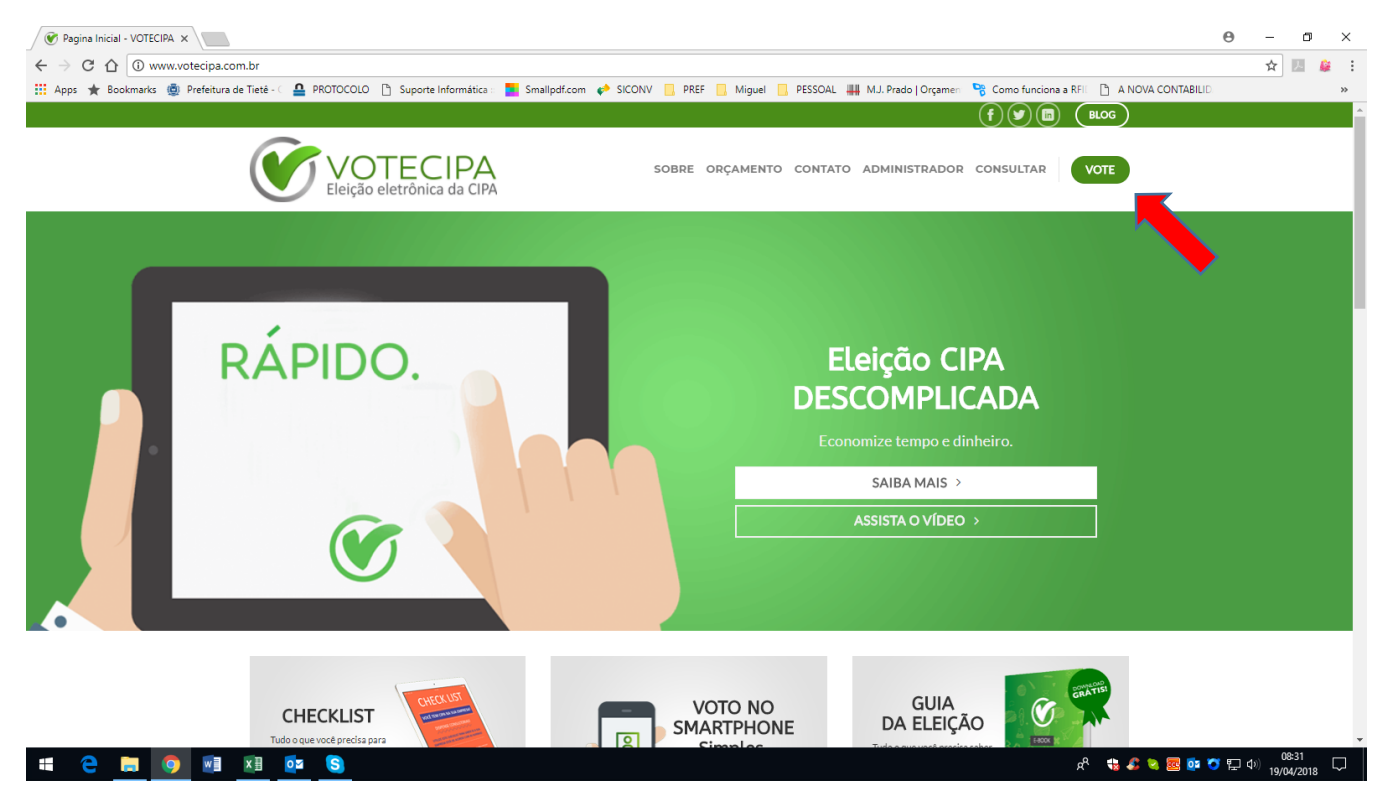

# • <u>2º PASSO – IDENTIFICANDO O ELEITOR:</u>

| 1 O melhor site de eleicõe X                                                                                                    | 0 -                   | ٥                 | ×           |
|----------------------------------------------------------------------------------------------------|-----------------------|-------------------|-------------|
|                                                                                                    | € ☆                   |                   | : :         |
| 11 App: 🖕 Bookmarks: 💩 Prefetura de Trefetura de Trefet   |                       |                   | <br>»       |
| VOTECIPA<br>Elegio electrónica da CIPA                                                                                                    |                       | Sair              | I I         |
| Se você está participando de uma eleição da CIPA e deseja efetuar seu voto, entre com<br>os dados abaixo que o sistema apresentará a lista de candidatos.                                                                                                    |                       |                   |             |
| Contrato Contrato Con |                       |                   |             |
| Acessar<br>◆Enviar uma nova senha para meu eMail                                                                                                    |                       |                   |             |
| R C C C C C C C C C C C C C C C C C C C                                                                                                    | 투 <sup>(1))</sup> 19, | 08:39<br>/04/2018 | ,<br>,<br>, |

- COLOQUE OS DADOS CONFORME INSTRUÇÕES ABAIXO PARA ABRIR A TELA DE VOTAÇÃO:

Contrato: 322406

**Matrícula:** informação especifica de cada servidor (presente no holerite do servidor ou na lista de presença em cada local de votação)

Senha: os 4 primeiros números da data de nascimento – somente números sem barra.

- NA SEQUÊNCIA APARECERÁ A TELA DE CANDIDATOS.

## • <u>3º PASSO – ESCOLHENDO OS CANDIDATOS</u>

- APÓS INCLUSÃO DOS DADOS DO ELEITOR APARECERÁ A TELA DOS CANDIDATOS PARA QUE SEJA FEITA A ESCOLHA DOS MEMBROS A SEREM ELEITOS.

|                                       | 4 Candidatos                       |                                       |
|---------------------------------------|------------------------------------|---------------------------------------|
| № inscrição 2                         | № inscrição 4                      | № inscrição 1                         |
| MONALIZA<br>MONALIZA ANODITTA SPICKET | CLAUDINEI<br>CLAUDINEI C. MESQUITA | PAULO<br>PAULO SILVA CORREIA<br>Votar |
| № inscrição 3                         | 1                                  |                                       |
| MARIO<br>MARIO ANDRADE FETILLO        |                                    |                                       |

OBS: imagem meramente ilustrativa

- ESCOLHA SEU CANDIDATO ATRAVÉS DAS OPÇÕES APRESENTADAS
- CLIQUE NO BOTÃO VOTAR EMBAIXO DE CADA CANDIDATO INDICADO COM A SETA VERMELHA
- NA SEQUÊNCIA APARECERÁ A TELA DE CONFIRMAÇÃO DO CANDIDATO ESCOLHIDO

| ← → C ☆ A Seguro   https://votecipa.com.br/app.vote/engine/e | leitor/home.xhtml<br>IEJAMENTO 🔇 Whatsapp 🄢 Agenda 🗳 | 👔 Tradutor 😭 Facebook 🛅 LinkedIn | 🎯 Pixir Editor 🗧 Corrector - FLi | n n ☆ ♥ ⓑ<br>P ¥ Twitter ⑤ Skype » |
|--------------------------------------------------------------|------------------------------------------------------|----------------------------------|----------------------------------|------------------------------------|
| VOTECIPA<br>Telicio elerrórica da CIVA                       |                                                      |                                  | Sair                             | CASTRO ALVEZ NETO                  |
|                                                              | Candidato selec                                      | cionado                          |                                  |                                    |
|                                                              | Nº inscriçã                                          | o 1                              |                                  |                                    |
|                                                              | PAULO SI                                             | AULO<br>LVA CORREIA              |                                  |                                    |
|                                                              | Cancela                                              | Confirma                         |                                  |                                    |
| Para confirmar seu voto                                      | ), clique em "Confirma" ou para cancelar             | e escoihe o candidato, clique er | n "Cancela".                     |                                    |
|                                                              |                                                      | _                                |                                  |                                    |

### • <u>4º PASSO:</u>

- CONFIRMANDO O VOTO NO CANDIDATO ESCOLHIDO, VOCÊ OUVIRÁ UM SINAL SONORO COM A CONFIRMAÇÃO DO VOTO.

- EM SEGUIDA APARECERÁ AUTOMATICAMENTE A TELA ABAIXO CONFIRMANDO O VOTO E EMITINDO O RESPECTIVO COMPROVANTE.

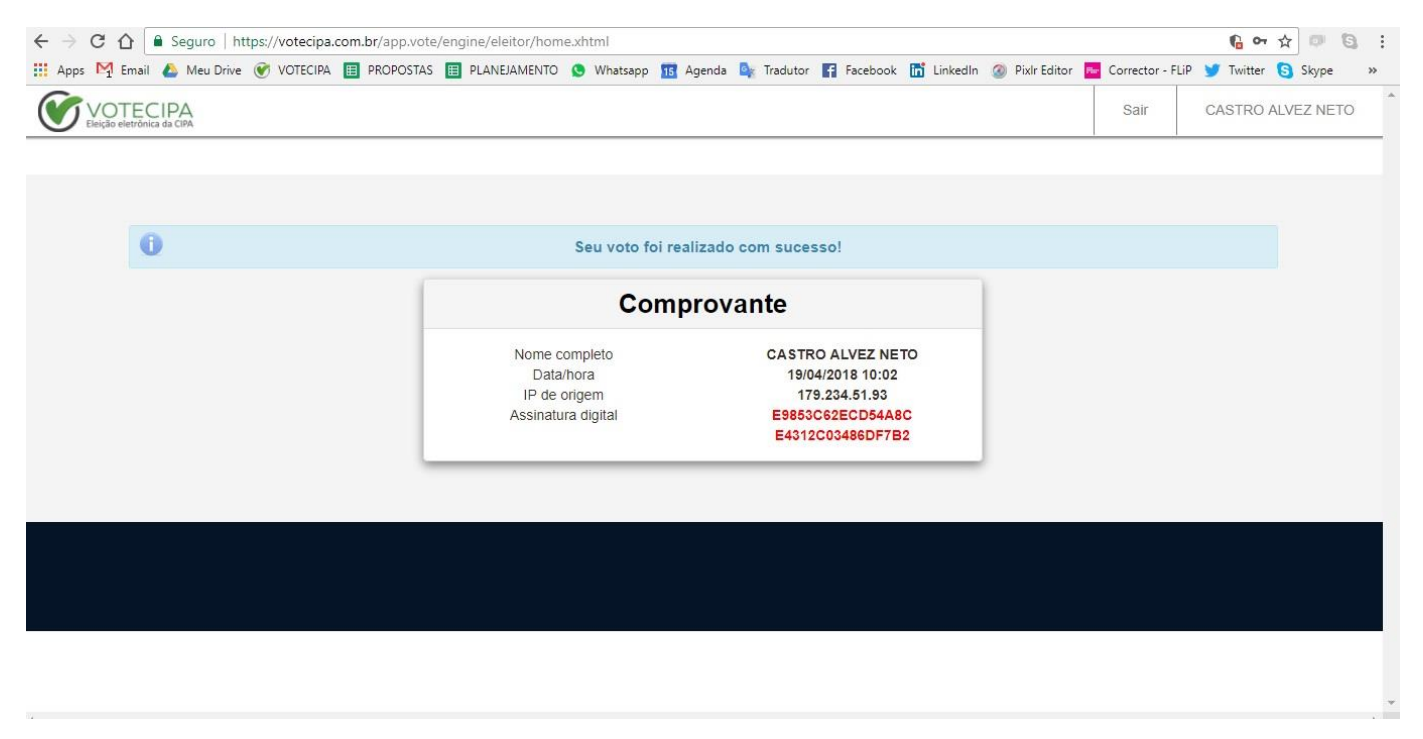

# <u>\*\*PRONTO! O SEU VOTO FOI COMPUTADO COM SUCESSO PARA ELEIÇÃO DA</u> <u>COMISSÃO CIPA 2019/2020. \*\*</u>

**AGRADECEMOS SUA PARTICIPAÇÃO!**